## TACACS+ su un access point Aironet per l'autenticazione di accesso con uso della configurazione GUI

### Sommario

Introduzione Prerequisiti Requisiti Componenti usati Convenzioni Configurazione Esempio di rete Configurazione del server TACACS+ per l'autenticazione di accesso - Uso di ACS 4.1 Configurazione del server TACACS+ per l'autenticazione di accesso - Uso di ACS 5.2 Configurazione di Aironet AP per l'autenticazione TACACS+ Verifica Verifica per ACS 5.2 Risoluzione dei problemi Informazioni correlate

## **Introduzione**

Questo documento spiega come abilitare i servizi TACACS Plus (TACACS+) su un Cisco Aironet Access Point (AP) per eseguire l'autenticazione di accesso con l'uso di un server TACACS+.

## **Prerequisiti**

### Requisiti

Prima di provare questa configurazione, accertarsi di soddisfare i seguenti requisiti:

- Conoscenza di come configurare i parametri di base sugli access point Aironet
- Informazioni su come configurare un server TACACS+ come Cisco Secure Access Control Server (ACS)
- Conoscenza dei concetti di TACACS+

Per informazioni sul funzionamento di TACACS+, fare riferimento alla sezione <u>Descrizione di</u> <u>TACACS+</u> in <u>Configurazione di server RADIUS e TACACS+</u>.

### Componenti usati

Le informazioni fornite in questo documento si basano sulle seguenti versioni software e hardware:

- Access point Aironet Cisco Aironet serie 1240/1140
- ACS con software versione 4.1
- ACS con software versione 5.2

Le informazioni discusse in questo documento fanno riferimento a dispositivi usati in uno specifico ambiente di emulazione. Su tutti i dispositivi menzionati nel documento la configurazione è stata ripristinata ai valori predefiniti. Se la rete è operativa, valutare attentamente eventuali conseguenze derivanti dall'uso dei comandi.

### **Convenzioni**

Per ulteriori informazioni sulle convenzioni usate, consultare il documento <u>Cisco sulle convenzioni</u> nei suggerimenti tecnici.

## **Configurazione**

In questa sezione viene spiegato come configurare Aironet AP e il server TACACS+ (ACS) per l'autenticazione dell'accesso basata su TACACS+.

In questo esempio di configurazione vengono utilizzati i seguenti parametri:

- Indirizzo IP dell'ACS-172.16.1.1/255.255.0.0
- Indirizzo IP dell'access point-172.16.1.30/255.255.0.0
- Esempio di chiave segreta condivisa utilizzata sull'access point e sul server TACACS+

Le credenziali dell'utente configurate da questo esempio nel server ACS sono le seguenti:

- Nome utente: User1
- Password—Cisco
- Gruppo—AdminUsers

Ènecessario configurare le funzionalità di TACACS+ per convalidare gli utenti che tentano di connettersi all'access point tramite l'interfaccia Web o l'interfaccia della riga di comando (CLI). Per eseguire questa configurazione, è necessario eseguire i seguenti task:

- 1. <u>Configurare il server TACACS+ per l'autenticazione di accesso</u>.
- 2. Configurare Aironet AP per l'autenticazione TACACS+.

**Nota:** per ulteriori informazioni sui comandi menzionati in questo documento, usare lo <u>strumento di</u> <u>ricerca</u> dei comandi (solo utenti <u>registrati</u>).

### Esempio di rete

Nel documento viene usata questa impostazione di rete:

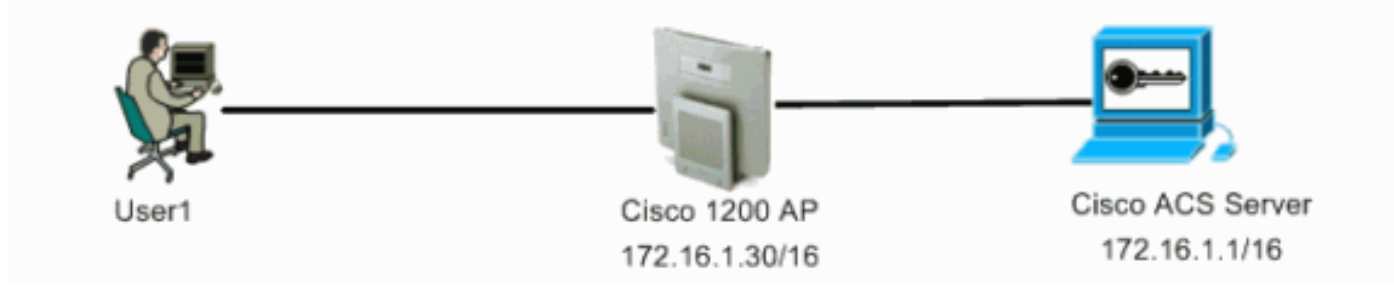

#### Configurazione del server TACACS+ per l'autenticazione di accesso - Uso di ACS <u>4.1</u>

Il primo passo è configurare un daemon TACACS+ per convalidare gli utenti che tentano di accedere all'access point. È necessario configurare ACS per l'autenticazione TACACS+ e creare un database utenti. È possibile utilizzare qualsiasi server TACACS+. In questo esempio viene utilizzato ACS come server TACACS+. Attenersi alla seguente procedura:

 Per aggiungere l'access point come client di autenticazione, autorizzazione e accounting (AAA), completare la procedura seguente:Dall'interfaccia utente di ACS, fare clic sulla scheda Network Configuration (Configurazione di rete).In Client AAA, fare clic su Add Entry (Aggiungi voce).Nella finestra Add AAA Client, immettere il nome host dell'access point, l'indirizzo IP dell'access point e una chiave segreta condivisa.La chiave segreta condivisa deve essere uguale alla chiave segreta condivisa configurata nell'access point.Dal menu a discesa Autentica tramite, selezionare TACACS+ (Cisco IOS).Per salvare la configurazione, fare clic su Submit + Restart (Invia + Riavvia).Di seguito è riportato un esempio:

| CiscoSecure ACS - N        | ficrosoft Internet Explorer                                                                 | <u>. 6 ×</u>                                                                                                    |
|----------------------------|---------------------------------------------------------------------------------------------|----------------------------------------------------------------------------------------------------|
| Ele Edt Yew Fg             | varkes Iools Help                                                                           | Leis » 🏦                                                                                                    |
| Address A http://127.0     | 3.0.1:1065/                                                                                 | 🚽 🔁 🐼                                                                                                    |
| Cisco Statems              | Network Configuration                                                                       | ×                                                                                                    |
| latilbuatibu.              |                                                                                             | 🛎 Holp 🖿                                                                                                    |
| Setup                      | Add AAA Client                                                                              | AAA Client Hortsone                                                                                                    |
| Broup<br>Setup             | AAA Client Hostname AccessPoint                                                             | AAA Client IP Address     Shared Secret     Satured Secret     Satured Secret     Satured Secret     Satured Secret                       |
| Retwork<br>Configuration   | AAA Client IP Address                                                                       | Authenticate Using     Authenticate Using     Single Ceaner/LTACACS+ AAA Cleant     Lag Update/Watching Packets from this                 |
| Sustem<br>Configuration    | Shared Secret Example                                                                       | AAA Client<br>• Los EADOUS Tometing Packets from this<br>AAA Client<br>• Replace EADOUS Port info with Username                           |
| Configuration              | RADIUS Key Wrap                                                                             | From this AAA Cleant<br>• Match Framed IP Address with user IP                                                                            |
| Administration<br>Control  | Key Encryption Key                                                                          | address for accounting packets from this<br>AAA Client                                                                                    |
| External User              | Message Authenticator Code<br>Key                                                           |                                                                                                    |
| Posture<br>Validation      | Key Input Format C ASCII @ Hexadecimal                                                      | AAA Client Hostname                                                                                                    |
| Network Access<br>Profiles | Authenticate Using TACACS+ (Cisco IOS)                                                      | The AAA Client Hostname is the<br>name assigned to the AAA client.                                                                        |
| Reports and                | Single Connect TACACS+ AAA Client (Record stop in accounting on failure)                    | Back to Teel                                                                                                    |
| (Online                    | Log Update/Watchdog Packets from this AAA Client                                            | AAA Cliest IP Address                                                                                                    |
| Documentation              | Log RADIUS Tunneling Packets from this AAA Client                                           | The AAA Client IP Address is<br>the IP address assigned to the                                                                            |
|                            | Replace RADIUS Port info with Username from this AAA Client                                 | AAA client,                                                                                                    |
|                            | Match Framed-IP-Address with user IP address for accounting packets from<br>this AAA Client | If you want to designate more<br>than one AAA client with a single<br>AAA client entry in ACS, you can<br>spacify the IP address for each |
|                            | Submit Submit + Apply Cancel                                                                | AAA client to be represented by<br>this AAA client entry. To<br>mparts each IP address, press<br>Eater.                                   |
| 1                          |                                                                                             | - Ci                                                                                                    |

In questo esempio vengono utilizzati: Access point nome host client AAAL'indirizzo 172.16.1.30/16 come indirizzo IP del client AAAEsempio di chiave segreta condivisa

2. Completare questi passaggi per creare un gruppo che contenga tutti gli utenti amministrativi (admin):Fare clic su Group Setup (Imposta gruppo) dal menu a sinistra.Viene visualizzata una nuova finestra.Nella finestra Impostazione gruppo, selezionare un gruppo da configurare dal menu a discesa e fare clic su Rinomina gruppo.In questo esempio viene selezionato il Gruppo 6 dal menu a discesa e viene rinominato il gruppo AdminUsers.Fare clic su Invia.Di seguito è riportato un

| esempio:                 |                                   |                                                                                                    |
|--------------------------|-----------------------------------|----------------------------------------------------------------------------------------------------|
| CiscoSecure AES - N      | ticrosoft Internet Explorer       |                                                                                                    |
| Ele Edt Yew Fg           | vorites Iools Help                | Lets "                                                                                                    |
| Aggress [@] http://127.0 | 3.0.1:1965y                       |                                                                                                    |
| Cisco Statems            | Group Setup                       | ×                                                                                                    |
| allsalls                 | Select                            | Help                                                                                                    |
| User<br>Setup            | Renaming Group: Group 6           | Rename Group                                                                                                    |
| Network<br>Composeds     | Group AdminUsers<br>Submit Cancel | Rename Group<br>Type a new group name and click Subwit to assign a more<br>descriptive name to the group profile. This is useful if different groups<br>have been configured to allow gracific authorization privileges, such |
| System<br>Configuration  | 😤 Bask to Hirlp                   | as PPP or Telest-only capability. Click Cancel to return to the Group Setup window without saving a new group name. [Back to Tap]                                                                                             |
| Control Cutabases        |                                   |                                                                                                    |
| Network Access           |                                   |                                                                                                    |
| Datise<br>Documentation  |                                   |                                                                                                    |
|                          |                                   |                                                                                                    |
| 1                        |                                   | Internet.                                                                                                    |

3. Completare questi passaggi per aggiungere gli utenti al database TACACS+:Fare clic sulla scheda Impostazione utente.Per creare un nuovo utente, immettere il nome utente nel campo Utente e fare clic su Aggiungi/Modifica.Di seguito è riportato un esempio che crea User1:

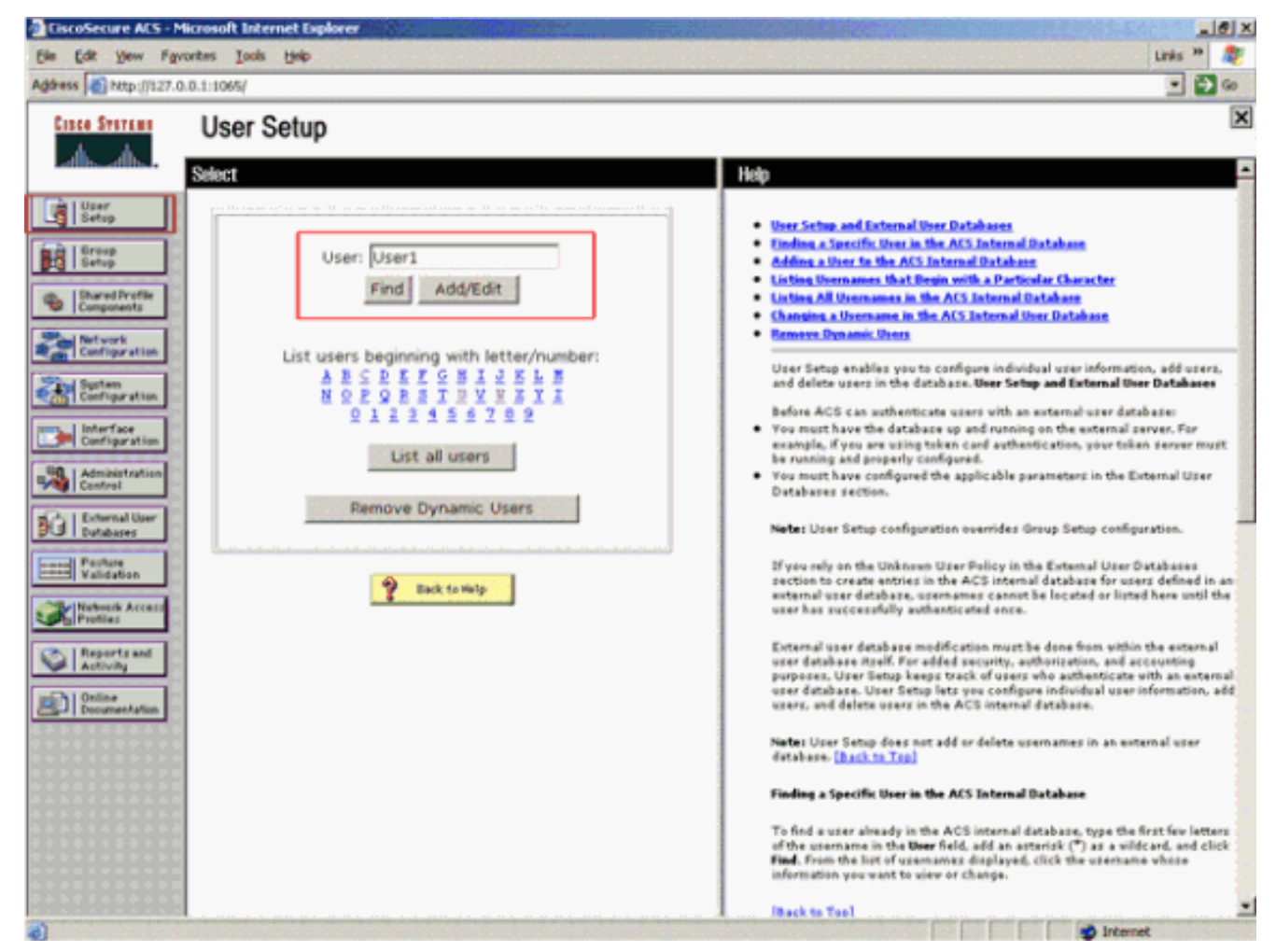

Dopo aver fatto clic su Aggiungi/Modifica, viene visualizzata la finestra Aggiungi/Modifica relativa all'utente.

4. Immettere le credenziali specifiche dell'utente e fare clic su Submit (Invia) per salvare la configurazione.Le credenziali che è possibile immettere includono:Informazioni utente supplementariImpostazione utenteGruppo a cui è assegnato l'utenteDi seguito è riportato un esempio:

| CiscoSecure ACS - Mic                                                                                                    | rosoft Internet Explorer                                                                                                    | X                                                                                                    |
|----------------------------------------------------------------------------------------------------|----------------------------------------------------------------------------------------------------|----------------------------------------------------------------------------------------------------|
| Ele Edt Yew Favor                                                                                                    | ites Iools Help                                                                                                    | Links 39 💐                                                                                                    |
| Address () http://127.0.0                                                                                                   | .1:10657                                                                                                    | a 💽 💌                                                                                                    |
| Cisco Svarens                                                                                                    | User Setup                                                                                                    |                                                                                                    |
| User<br>Setup<br>Components<br>Components<br>Components<br>Configuration<br>Configuration<br>Configuration<br>Configuration | User: User1 (New User)    Account Disabled    Supplementary User Info  Real Name User1  Description                                                                                               | Account Disabled     Ordering a Unername     Supplementary User Infe     Passmed Authentication     Group to which the user is assigned     Callback     Client IP Address Assignment     Advanced Settlings     Network Access Restrictions     Man Sessions     Usage Quetas     Access It Lis     Advanced TACASS - Settings     TACACS - Enable Control                                          |
| Ecternal User<br>Databases<br>Perfuse<br>Validation                                                                         | User Setup ?<br>Password Authentication:<br>ACS Internal Database<br>CiscoSecure PAP (Also used for CHAP/MS-<br>CHAP/ARAP, if the Separate field is not                                           | IACAS+ Enable Desenver     IACAS+ Enable Desenver     TACAS+ Shell Command Authorization     Command Authorization for Network Device Management Applications     TACAS+ Unknewn Services     ILTE RADIUS Attributes     BADIUS Yender-Specific Attributes                                                                                                    |
| Commentation                                                                                                    | Checked.)  Password  Confirm Password  Separate (CHAP/MS-CHAP/ARAP)  Password  Confirm Password  When a token server is used for authentication,  When a token server is used for authentication, | Account Disabled Status<br>Select the Account Disabled check box to disable this account: clear<br>the check box to enable the account.<br>[Back to Top]<br>Deleting a Username<br>The Delete botton appears only when you are editing an existing user<br>account, not when you are adding a new user account. To delete the<br>current user account from the database, click Delete. When asked to |
| <u>ا</u>                                                                                                    | Submit Cancel                                                                                                    | [Aark to Ton]                                                                                                    |

In questo esempio l'utente User1 viene aggiunto al gruppo AdminUsers.

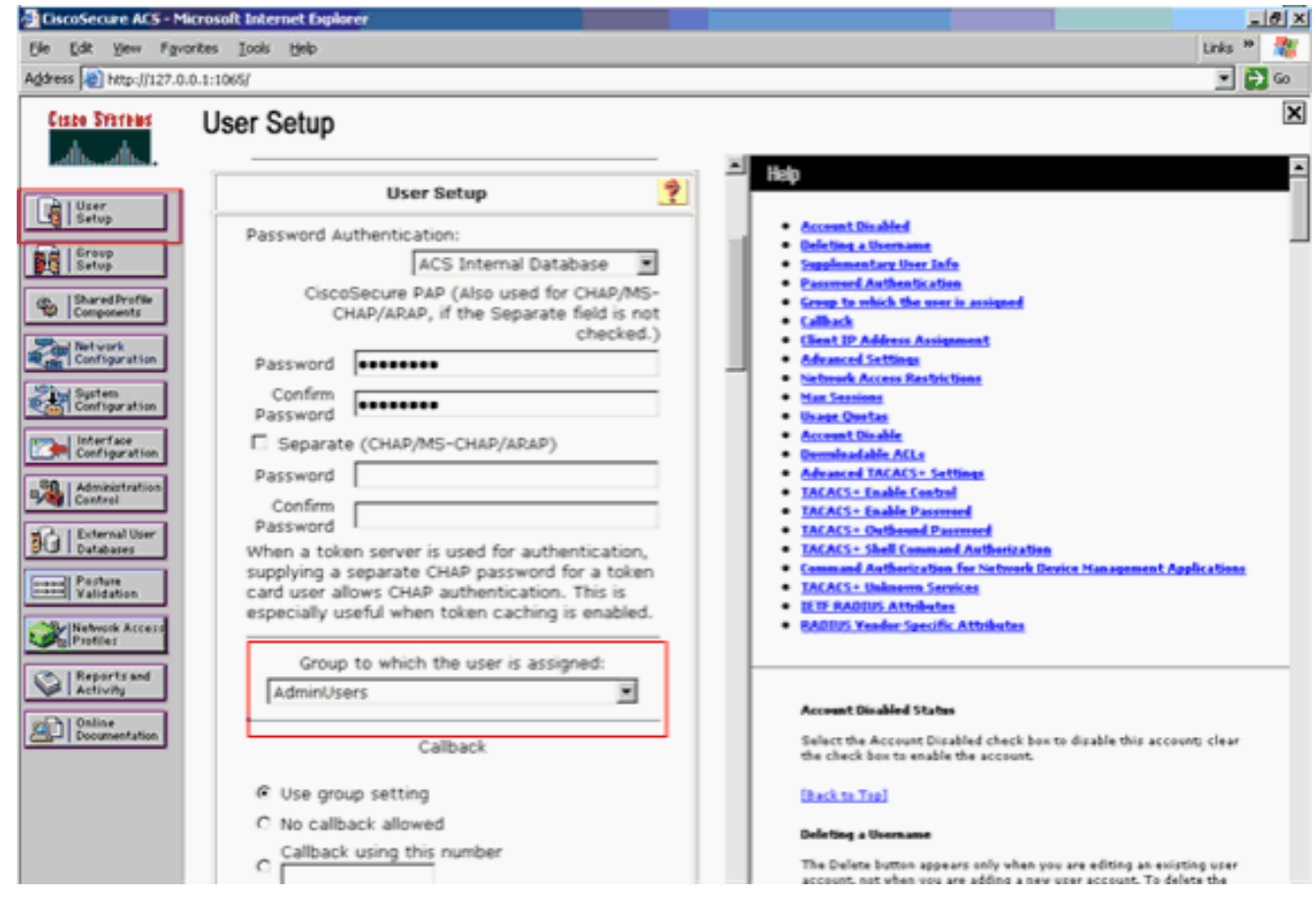

Nota: se non si crea un gruppo specifico, gli utenti vengono assegnati al gruppo predefinito.

5. Per definire il livello di privilegio, completare i seguenti passaggi:Fare clic sulla scheda Impostazione gruppo.Selezionare il gruppo precedentemente assegnato all'utente e fare clic su Modifica impostazioni.In questo esempio viene utilizzato il gruppo AdminUsers.In TACACS+ Settings, selezionare la casella di controllo Shell (exec) e la casella di controllo Privilege level che ha un valore di 15.Fare clic su Invia +

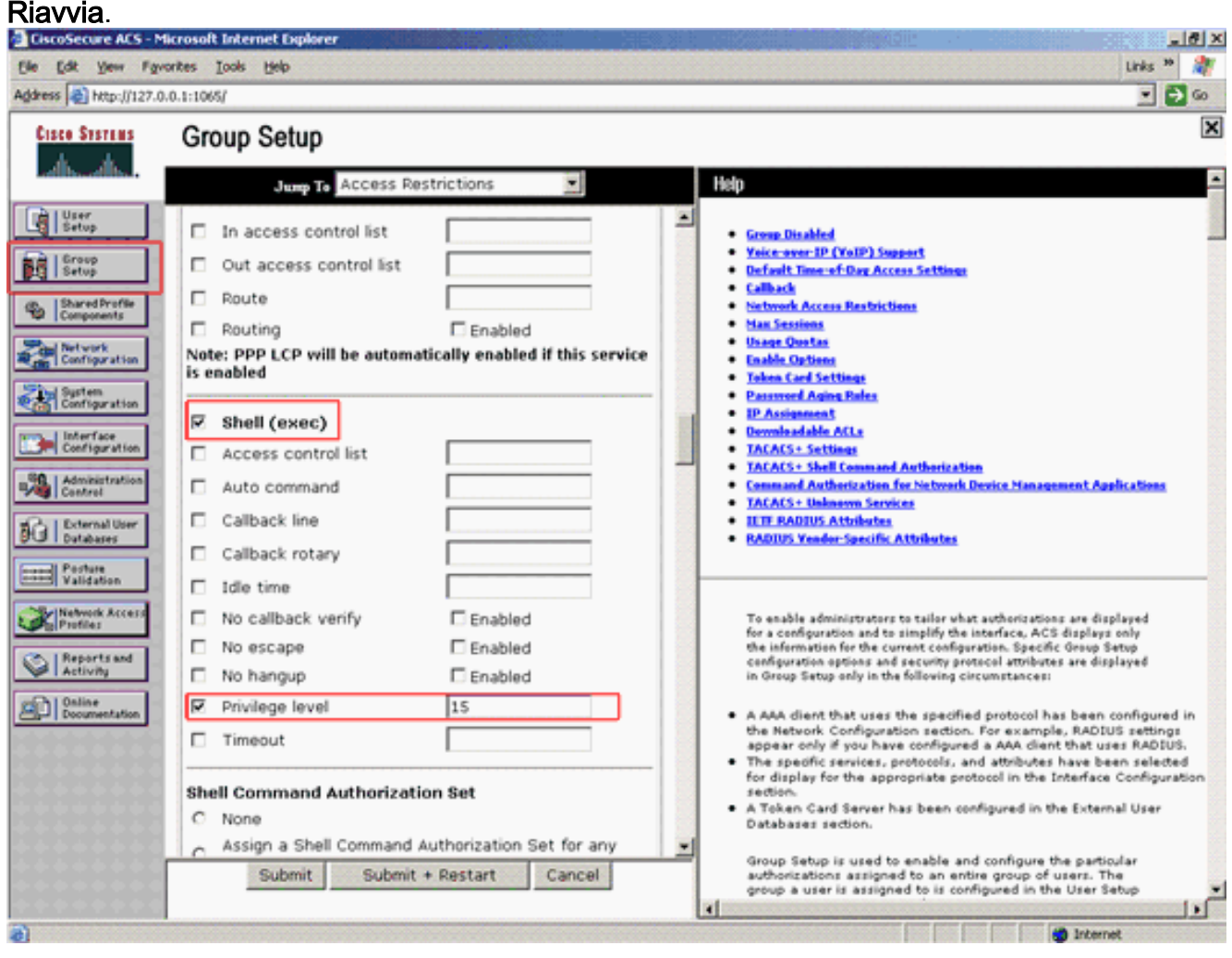

**Nota:** per essere accessibile come livello 15, il livello di privilegio 15 deve essere definito per la GUI e Telnet. In caso contrario, per impostazione predefinita, l'utente può accedere solo come livello 1. Se il livello di privilegio non è definito e l'utente tenta di accedere alla modalità di abilitazione dalla CLI (con Telnet), l'access point visualizza questo messaggio di errore: AccessPoint>enable % Error in authentication

Ripetere i passaggi da 2 a 4 di questa procedura se si desidera aggiungere altri utenti al database TACACS+. Dopo aver completato questi passaggi, il server TACACS+ è pronto per convalidare gli utenti che tentano di accedere all'access point. A questo punto, è necessario configurare l'access point per l'autenticazione TACACS+.

# Configurazione del server TACACS+ per l'autenticazione di accesso - Uso di ACS 5.2

Il primo passaggio è aggiungere l'access point come client AAA nell'ACS e creare una policy TACACS per l'accesso.

1. Per aggiungere un access point come client AAA, completare la procedura

seguente:Dall'interfaccia utente di ACS, fare clic su **Risorse di rete**, quindi su **Dispositivi di rete e client AAA**.In Dispositivi di rete fare clic su **Crea**.Immettere il nome host dell'access point in **Nome** e fornire una descrizione dell'access point.Selezionare la **Posizione** e il **Tipo di dispositivo**, se queste categorie sono definite.Poiché è in corso la configurazione di un solo access point, fare clic su **Indirizzo IP singolo**. È possibile aggiungere l'intervallo di indirizzi IP di più access point facendo clic su **Intervalli IP**. Quindi, immettere l'indirizzo IP dell'access point.In **Authentication Options** (Opzioni di autenticazione), selezionare la casella **TACACS+** e immettere il **segreto condiviso**.Di seguito è riportato un esempio:

| * 🚭 My Workspace                                                                | Network Resources > 1                                 | NEWOR Devices and AAA Climbs > Oreste           |                                                                                                    |                        |  |  |  |  |  |
|---------------------------------------------------------------------------------|-------------------------------------------------------|-------------------------------------------------|----------------------------------------------------------------------------------------------------|------------------------|--|--|--|--|--|
| Ap Reference Personances     Network Device Groups     Location     Device Type | Name     A     Description     A     Network Device 0 | P1140<br>utonomous AP 1140 ut Soor 1<br>Srouges |                                                                                                    |                        |  |  |  |  |  |
| Default Network Device<br>External REOL IS Servers                              | Locidon                                               | All Locations                                   | Belect                                                                                             |                        |  |  |  |  |  |
| <ul> <li>B Users and identity Stores</li> </ul>                                 | Device Type                                           | All Device Types                                | Select                                                                                             |                        |  |  |  |  |  |
| + Q. Policy Elements                                                            | IP Address                                            |                                                 |                                                                                                    | Authentication Options |  |  |  |  |  |
| + 🔓 Access Policies                                                             | 🖷 🖉 Single IP                                         | Address 🕐 IP Range(s)                           |                                                                                                    | - TACACE- 2            |  |  |  |  |  |
| • 🔄 Monitoring and Reports                                                      | • P. 172161                                           | 00                                              |                                                                                                    | Shared Secret cisco    |  |  |  |  |  |
| System Administration                                                           |                                                       |                                                 | Legacy TRCACS+ Single Connect Support     TRCACS+ Draft Compliant Single Connect Support     RADUS |                        |  |  |  |  |  |
|                                                                                 | o = Required felt                                     | <b>8</b> - 19 - 19 - 19 - 19 - 19 - 19 - 19 - 1 |                                                                                                    |                        |  |  |  |  |  |
|                                                                                 |                                                       |                                                 |                                                                                                    |                        |  |  |  |  |  |

2. Il passaggio successivo consiste nella creazione di un nome utente e di una password di accesso:Fare clic su Utenti e archivi identità, quindi su Utenti.Fare clic su Crea.Specificare il nome utente in Nome e fornire una descrizione.Selezionare l'eventuale gruppo di identità.Immettere la password sotto la casella di testo Password e immetterla nuovamente sotto Conferma password.Èpossibile modificare la password di abilitazione immettendo una password in Abilita password. Immettere nuovamente per confermare.Di seguito è riportato un

#### esempio:

| <ul> <li>Ty My Workspace</li> </ul>                                                                                                    | sers and klentify Stores + Internal klentify Stores + Usin s + Create                                                   |                                                                                                    |                      |                         |  |
|----------------------------------------------------------------------------------------------------|----------------------------------------------------------------------------------------------------|----------------------------------------------------------------------------------------------------|----------------------|-------------------------|--|
| Si Alebook Resources     Identify Orsups     Identify Orsups     Honols     Honols | Conservat    Name: cscol23 Babas: [nabled • ]  Description: Legin for Autonomoust AP   I dentity Oroups AI Oroups Beter | Esable Password Into<br>Password must<br>• Contain 4 - 32<br>Enable Password<br>Confirm<br>Password | ematum<br>characters |                         |  |
| C Moniforing and Reports     Bystem Administration                                                                                                    | rere are no additional identity attrautes defined for user records                                                      |                                                                                                    |                      | No. of Concession, Name |  |

3. Per definire il livello di privilegio, completare i seguenti passaggi:Fare clic su **Elementi criteri** > **Autorizzazioni e autorizzazioni > Amministrazione dispositivi > Profili shell**.Selezionare la

# casella di controllo **Permetti accesso** e fare clic su **Duplica**.

| CISCO CISCO OCCURO                                                                                                    |                                     |                                   |
|----------------------------------------------------------------------------------------------------|-------------------------------------|-----------------------------------|
| No Network Resources                                                                                                   |                                     |                                   |
| Series and identify Stores                                                                                             | Shell Profiles                      | Showing f-f of f 50 + per page Go |
| · O. Poley Liments                                                                                                    | Filer whath E w 00 w                |                                   |
| Session Conditions     Date and Time     Custom     Nétwork Conditions                                                 | Rame - Description     Permi Access |                                   |
| Adherication and Permissions     Network Access     Dence Administration     Command Sets     Named Permission Objects |                                     |                                   |
| > 🔓 Access Policies                                                                                                    |                                     |                                   |
| Monitoring and Reports                                                                                                 |                                     |                                   |
| <ul> <li>System Administration</li> </ul>                                                                              |                                     |                                   |
|                                                                                                    | Create Duptrate Edt. Delete         | (H) (H) Page 1 of ( H) (H)        |

## Inserire il **nome** e la **descrizione**.

| cisco Cisco Secure A                                                                                                    | cs                                                                                                    | at a sector of                           | expressional2 (Primary) | Log Dat About Help |
|----------------------------------------------------------------------------------------------------|----------------------------------------------------------------------------------------------------|------------------------------------------|-------------------------|--------------------|
| • 💮 MyWorkspace                                                                                                    | Policy Elements + Authorization and Pentilisions + Device Administration + Shell Publish + Duplicate: "Penet Access" | a se se se se se se se se se se se se se | Marine State            |                    |
| Section Conditions                                                                                                    | General Common Tasks Custom Atributes     Name: Autonomous AP     Description: TACACS+ login for Autonomous AP       |                                          |                         |                    |
| Date and Time<br>Custom<br>- Network Conditions<br>- Authorization and Permissions<br>- Network Access<br>- Device Administration<br>- Command Sets<br>- Stored Database | Prequed faits                                                                                                    |                                          |                         |                    |
| + 🕞 Access Policies                                                                                                    |                                                                                                    |                                          |                         |                    |
| • 📳 Monitoring and Reports                                                                                                    |                                                                                                    |                                          |                         |                    |
| <ul> <li>Weishern Administration</li> </ul>                                                                                                    |                                                                                                    |                                          |                         |                    |

Selezionare la scheda Task comuni e scegliere **15** per il privilegio Massimo.

| <ul> <li>MyWorkspace</li> </ul>                                                                                                    | Policy Denents > Authorization a                                                                                                    | and Permissions                                                                                                    | + Device | Administra                                                                                                    | tion × Shell Profiles | + Delicite Th | eest Access* |  |  |  |
|----------------------------------------------------------------------------------------------------|----------------------------------------------------------------------------------------------------|----------------------------------------------------------------------------------------------------|----------|----------------------------------------------------------------------------------------------------|-----------------------|---------------|--------------|--|--|--|
| Construction of the sector of the sector of the secto | Omerai Common las<br>Phologe Lawi<br>Default Privilege IV<br>Maximum Privilege IV<br>Shill Attributes<br>Access Control List II<br>Auto Command IV<br>No Escape IV<br>No Hang Up IV<br>Timeout IV<br>Caliback Line IV<br>Caliback Line IV<br>Caliback Line IV<br>Caliback Line IV | Notin Use -<br>State -<br>Notin Use -<br>Notin Use -<br>Notin Use -<br>Notin Use -<br>Notin Use -<br>Notin Use -<br>Notin Use -<br>Notin Use - | Value    | 15 v<br>15 v<br>15 z<br>1 z<br>2 z<br>3 4<br>5 5 7 8<br>9 10<br>11 12<br>13 14<br>15<br>16<br>17<br>17<br>18<br>16<br>17<br>17<br>18<br>19<br>19<br>19<br>19<br>19<br>19<br>19<br>19<br>19<br>19 |                       |               |              |  |  |  |

Fare clic su Invia.

4. Per creare un criterio di autorizzazione, completare i seguenti passaggi:Fare clic su Access Policies > Access Services > Default Device Admin > Authorization.Per creare un nuovo criterio di autorizzazione, fare clic su Crea.Viene visualizzato un nuovo popup per creare le regole per il criterio di autorizzazione.Selezionare il gruppo di identità, la posizione e così via per il nome utente e l'eventuale client AAA.Fare clic su Seleziona per il profilo di guscio per scegliere il profilo creato dall'access point

autonomo.

| ababi com como tec                                                                                                    | Cisco Secure ACS - Moolla Freeba                                                                                                    | a vajmaniace\$2 (Primary) Log Dat About | Hep |
|----------------------------------------------------------------------------------------------------|----------------------------------------------------------------------------------------------------|-----------------------------------------|-----|
| cisco Cisco Secure ACS                                                                                                    | Emperil 19.106.127.39 Decedmin PolicyInpublicities. do                                                                                                    |                                         |     |
| Access Failor     My Workspace     More and Identify Stores     More and Identify Stores     Policy Elements     Access Failor     More and Identify Stores     Access Failor     More and Identify Stores     Access Failor     More and Identify Stores     Access Failor     More and Identify Stores     Access Failor     More and Identify Stores     Access Failor     More and Identify Stores     More and Identify Stores     More and Identify Stores     More and Identify Stores     More and Identify Stores     More and Identify     More and Identify     More and Ide | General         Name: Autonomous AP       Status: Enabled         Image: Autonomous AP       Status: Enabled         Image: Discontinue button in the lower right area of the policy rules screen controls which policy conditions and results are available here for use in policy rules.         Conditions         Identify Orsup:       -ANA         NO0_Location:       -ANA         NO0_Location:       -ANA         The Autonomous AP       Bellect. |                                         |     |
| - Creation<br>Save Char                                                                                                    |                                                                                                    | Customice Hill Court                    |     |

Al termine, fare clic su **Salva modifiche**.Fare clic su **Default Device Admin**, quindi su **Protocolli consentiti**.Selezionare **Allow PAP/ASCII**, quindi fare clic su **Submit** (Invia).Fare clic su **Service Selection Rules** (Regole di selezione servizio) per verificare che esista una regola corrispondente a TACACS che punta ad Default Device Admin (Amministratore dispositivo predefinito).

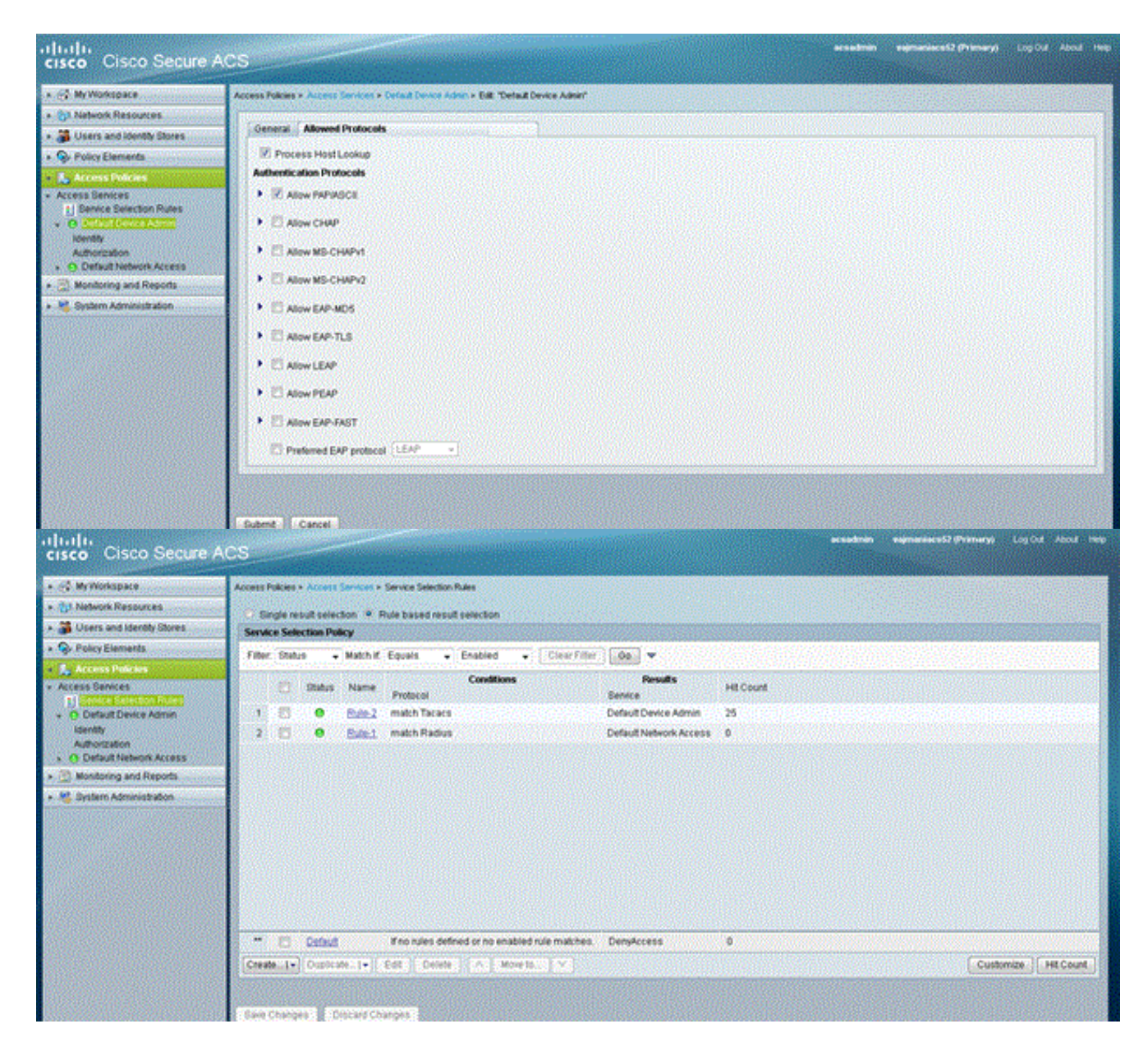

### Configurazione di Aironet AP per l'autenticazione TACACS+

Per abilitare le funzionalità TACACS+ sull'access point Aironet, è possibile usare la CLI o la GUI. Questa sezione spiega come configurare l'access point per l'autenticazione TACACS+ con l'uso della GUI.

Completare questa procedura per configurare TACACS+ sull'access point con la GUI:

 Completare questa procedura per definire i parametri del server TACACS+:Dalla GUI dell'access point, scegliere Sicurezza > Server Manager.La sicurezza: Viene visualizzata la finestra Server Manager.Nell'area Server aziendali selezionare TACACS+ dal menu a discesa Elenco server correnti.Nella stessa area, immettere l'indirizzo IP, il segreto condiviso e il numero della porta di autenticazione del server TACACS+.Fare clic su Apply (Applica).Di seguito è riportato un esempio:

| Cisco 105 Series AP - Security  | y - Server Manager - Microsoft   | Internet Exp | lorer provided by Cisco Sy: | stems, Inc.              |                                  |
|---------------------------------|----------------------------------|--------------|-----------------------------|--------------------------|----------------------------------|
| Ble Edit Yew Pavorites          | Icols Help                       |              |                             |                          | - 10 C                           |
| 🕹 Back + 🔿 + 🕥 😭 🚮              | Gifearch 🕞 Favorites 🤿           | teda 🥑       | 👌 🖉 🖾 🕑 🎱 📖                 |                          |                                  |
| Address () http://10.77.244.194 | ap_sec_network-security_a.shtml# | CorpServers  |                             |                          | ● (PGo Unks <sup>10</sup>        |
|                                 |                                  |              |                             |                          |                                  |
| Cited Streems                   | 100000                           |              |                             |                          |                                  |
|                                 | Cisco                            | Airon        | et 1240AG Seri              | es Access Point          | ba ≝                             |
|                                 | SERVER MANAGER                   |              | GLOBAL PROPERTIES           |                          |                                  |
| HOME                            | ,                                |              |                             |                          |                                  |
| EXPRESS SET-UP                  | Hostname ap                      |              |                             |                          | ap uptime is 2 hours, 53 minutes |
| NETWORK MAP. +                  |                                  |              |                             |                          |                                  |
| ASSOCIATION +                   | Security: Server Manager         |              |                             |                          |                                  |
| NETWORK +                       | Backup RADIUS Server             |              |                             |                          |                                  |
| SECURITY                        | and a second second              | _            |                             | _                        |                                  |
| Admin Access                    | Backup RADIUS Server:            |              |                             | (Hostname or IP Address) |                                  |
| Encryption Manager              | Shared Secret:                   |              |                             |                          |                                  |
| SSID Manager                    | Sharew Secret                    |              |                             |                          |                                  |
| Server Manager                  |                                  |              |                             |                          | Apply Delete Cancel              |
| AP Addientication               | Comorate Servers                 |              |                             |                          |                                  |
| Local RADIUS Server             | corporate service                |              |                             |                          |                                  |
| Advanced Security               | Current Server List              |              |                             |                          |                                  |
| SERMCES +                       | TACACS.                          |              |                             |                          |                                  |
| WIRELESS SERVICES +             |                                  | Server       |                             | 1721611                  | (Hostname or IP Address)         |
| EVENTLOG +                      | 4 NEW 5                          |              |                             |                          | (noninane or a resource)         |
|                                 |                                  | Shared       | Secret:                     |                          |                                  |
|                                 |                                  |              |                             |                          |                                  |
|                                 |                                  |              |                             |                          |                                  |
|                                 | Delete                           | Authen       | tication Port (optional):   | 49 (0-65536)             |                                  |
|                                 |                                  | Account      | ting Part (antional):       | DISABLED O COST          |                                  |
|                                 |                                  | ACCOUNT      | ang rorr (opuonal):         | (0-65536)                |                                  |
|                                 |                                  |              |                             |                          | Apply Cancel                     |
| (a)                             |                                  |              |                             |                          | internet                         |

**Nota:** per impostazione predefinita, TACACS+ usa la porta TCP 49.**Nota:** la chiave segreta condivisa configurata sull'ACS e sull'access point deve corrispondere.

 Scegliere Priorità predefinite server > Autenticazione amministratore (TACACS+), selezionare dal menu a discesa Priorità 1 l'indirizzo IP del server TACACS+ configurato e fare clic su Applica.Di seguito è riportato un esempio:

| Cisco 105 Series AP - Security | y - Server Manager - Microsoft I | Internet Explorer provided by Cisco Sy | stems, Inc.        |                                       | X                      |
|--------------------------------|----------------------------------|----------------------------------------|--------------------|---------------------------------------|------------------------|
| Ele Edit Yew Pavorites         | Toola Rep                        |                                        |                    |                                       | 100                    |
| 4=Back • ⇒ - 🥥 🔂 🖽             | Search @Favorites 😚              | keda 🎯 🔂 - 🎝 📼 🖃 🍪 📖                   |                    |                                       |                        |
| Address http://10.77.244.194   | ap_sec_network-security_a.shtml# | CorpServers                            |                    | - e                                   | Go Links <sup>30</sup> |
|                                |                                  |                                        |                    |                                       | <u> </u>               |
|                                |                                  |                                        |                    |                                       |                        |
|                                |                                  |                                        |                    |                                       |                        |
|                                | Delete                           | Authentication Port (optional):        | 49 (0-65536)       |                                       |                        |
|                                |                                  | Accounting Port (optional):            | DISABLED (0-65536) |                                       | 1                      |
|                                |                                  |                                        |                    | Apply Can                             | cel I                  |
|                                |                                  |                                        |                    | . 499                                 |                        |
|                                | Default Server Priorities        |                                        |                    |                                       |                        |
|                                | EAP Authentication               | MAC Authentic                          | ation              | Accounting                            |                        |
|                                | Priority 1: NONE > .             | Priority 1: KNC                        | DNE > 💌            | Priority 1: < NONE > .                |                        |
|                                | Priority 2: (NONE)               | Priority 2: < NC                       | DNE > 💌            | Priority 2: (NONE)                    |                        |
|                                | Priority 3: (NONE)               | Priority 3: KNC                        | ONE > •            | Priority 3: (NONE)                    |                        |
|                                |                                  | , .                                    | _                  |                                       |                        |
|                                | Admin Authentication (R/         | ADIUS) Admin Authent                   | ication (TACACS+)  |                                       |                        |
|                                | Priority 1: (NONE)               | Priority 1: 172                        | 16.1.1             |                                       |                        |
|                                | Divity 2 (NONE)                  | Drivity 2 KN                           | INE > .            |                                       |                        |
|                                | Printy 2 Print 2                 | Phony 2. [The                          |                    |                                       |                        |
|                                | Priority 3: CNUNE >              | Priority 3: [4 N.                      | NE 1               |                                       |                        |
|                                |                                  |                                        |                    |                                       |                        |
|                                |                                  |                                        |                    | Apply Can                             | cel                    |
|                                |                                  |                                        |                    |                                       | _                      |
|                                |                                  |                                        |                    |                                       |                        |
|                                |                                  |                                        |                    |                                       |                        |
| Close W                        | ndow                             |                                        |                    | Copyright (c) 1992-2006 by Cisco Syst | ems, Inc.              |
| 10)                            |                                  |                                        |                    |                                       |                        |
|                                |                                  |                                        |                    | ancernet                              |                        |

 Scegliere Protezione > Accesso amministratore e, per Autenticazione amministratore tramite:, scegliere Solo server di autenticazione e fare clic su Applica.Questa opzione garantisce che gli utenti che tentano di accedere all'access point vengano autenticati da un server di autenticazione.Di seguito è riportato un esempio:

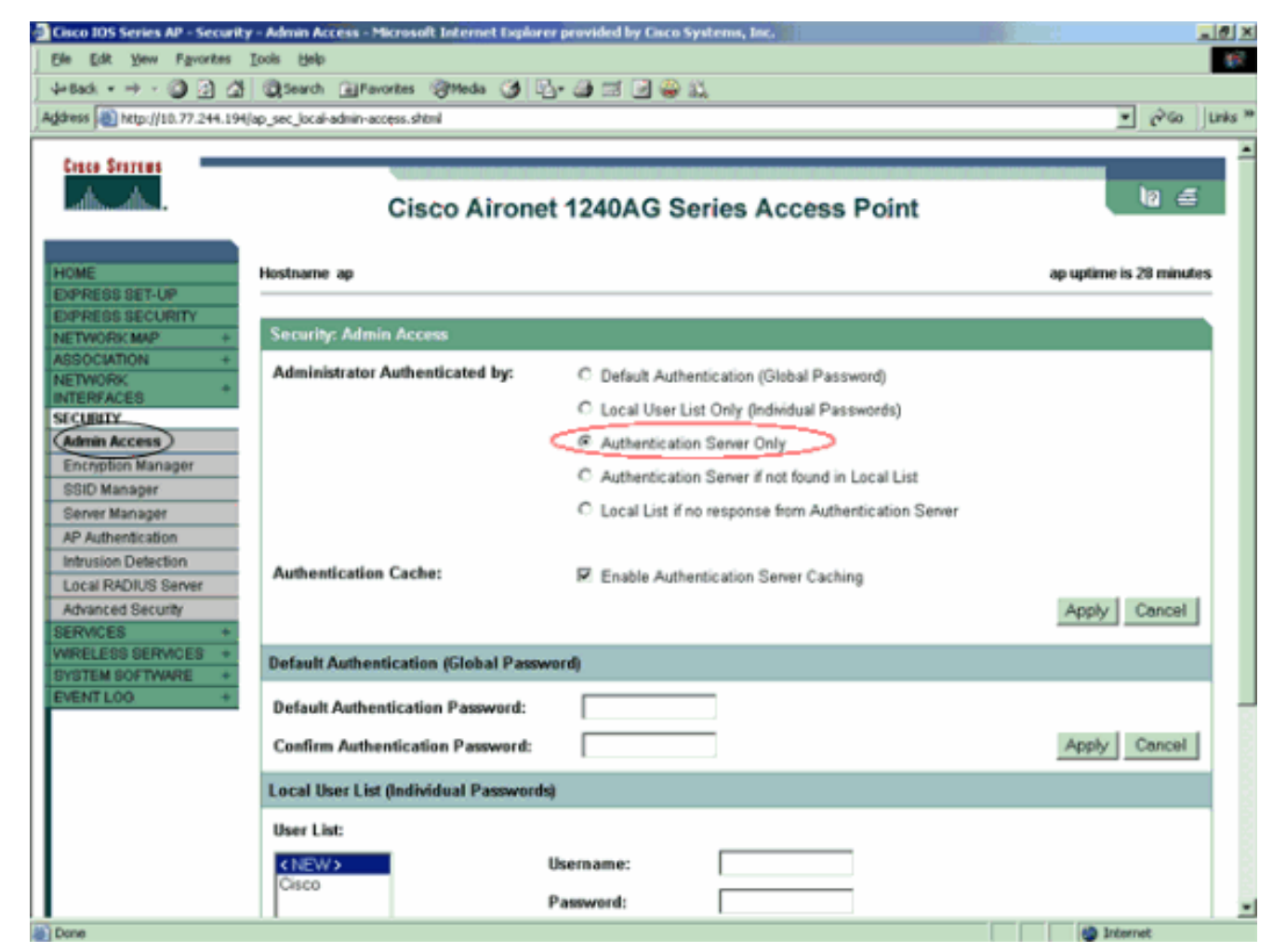

Questa è la configurazione CLI dell'esempio di configurazione:

```
AccessPoint
AccessPoint#show running-config
Current configuration : 2535 bytes
1
version 12.3
no service pad
service timestamps debug datetime msec
service timestamps log datetime msec
service password-encryption
1
hostname AccessPoint
!
1
ip subnet-zero
!
1
aaa new-model
!--- Enable AAA. ! ! aaa group server radius rad_eap !
aaa group server radius rad_mac ! aaa group server
radius rad_acct ! aaa group server radius rad_admin
cache expiry 1 cache authorization profile admin_cache
cache authentication profile admin_cache ! aaa group
server tacacs+ tac_admin
!--- Configure the server group tac_admin. server
172.16.1.1
!--- Add the TACACS+ server 172.16.1.1 to the server
group. cache expiry 1
```

```
Set the expiration time for the local cache as 24
hours. cache authorization profile admin_cache
cache authentication profile admin_cache
!
aaa group server radius rad_pmip
!
aaa group server radius dummy
!
aaa authentication login default group tac_admin
!--- Define the AAA login authentication method list to
use the TACACS+ server. aaa authentication login
eap_methods group rad_eap aaa authentication login
mac_methods local aaa authorization exec default group
tac_admin
!--- Use TACACS+ for privileged EXEC access
authorization !--- if authentication was performed with
use of TACACS+. aaa accounting network acct_methods
start-stop group rad_acct aaa cache profile admin_cache
all ! aaa session-id common ! ! username Cisco password
7 00271A150754 ! bridge irb ! ! interface Dot11Radio0 no
ip address no ip route-cache shutdown speed basic-1.0
basic-2.0 basic-5.5 basic-11.0 station-role root bridge-
group 1 bridge-group 1 subscriber-loop-control bridge-
group 1 block-unknown-source no bridge-group 1 source-
learning no bridge-group 1 unicast-flooding bridge-group
1 spanning-disabled ! interface Dot11Radio1 no ip
address no ip route-cache shutdown speed station-role
root bridge-group 1 bridge-group 1 subscriber-loop-
control bridge-group 1 block-unknown-source no bridge-
group 1 source-learning no bridge-group 1 unicast-
flooding bridge-group 1 spanning-disabled ! interface
FastEthernet0 no ip address no ip route-cache duplex
auto speed auto bridge-group 1 no bridge-group 1 source-
learning bridge-group 1 spanning-disabled ! interface
BVI1 ip address 172.16.1.30 255.255.0.0 no ip route-
cache ! ip http server ip http authentication aaa
!--- Specify the authentication method of HTTP users as
AAA. no ip http secure-server ip http help-path
http://www.cisco.com/warp/public/779/smbiz/prodconfig/he
lp/ea ip radius source-interface BVI1 ! tacacs-server
host 172.16.1.1 port 49 key 7 13200F13061C082F tacacs-
server directed-request radius-server attribute 32
include-in-access-req format %h radius-server vsa send
accounting ! control-plane ! bridge 1 route ip ! ! !
line con 0 transport preferred all transport output all
line vty 0 4 transport preferred all transport input all
transport output all line vty 5 15 transport preferred
all transport input all transport output all ! end
```

**Nota:** per il corretto funzionamento di tutti i comandi in questa configurazione, è necessario disporre del software Cisco IOS versione 12.3(7)JA o successive. In una versione precedente del software Cisco IOS, tutti questi comandi potrebbero non essere disponibili.

## Verifica

Per verificare che la configurazione funzioni correttamente, consultare questa sezione.

Lo <u>strumento Output Interpreter</u> (solo utenti <u>registrati</u>) (OIT) supporta alcuni comandi **show**. Usare l'OIT per visualizzare un'analisi dell'output del comando **show**.

Per verificare la configurazione, provare ad accedere all'access point con la GUI o la CLI. Quando si tenta di accedere al punto di accesso, il punto di accesso richiede un nome utente e una password.

| Enter Nets | work Passwor   | d ?×                           |
|------------|----------------|--------------------------------|
| <b>?</b> > | Please type yo | our user name and password.    |
| 8          | Site:          | 172.16.1.30                    |
|            | Realm          | level_1_access                 |
|            | User Name      | User1                          |
|            | Password       | ****                           |
|            | 🔲 Save this p  | password in your password list |
|            |                | OK Cancel                      |

Quando si forniscono le credenziali dell'utente, l'access point inoltra le credenziali al server TACACS+. Il server TACACS+ convalida le credenziali sulla base delle informazioni disponibili nel proprio database e fornisce l'accesso all'access point in caso di autenticazione riuscita. È possibile scegliere **Report e attività > Autenticazione passata** su ACS e utilizzare il report Autenticazione passata per verificare se l'autenticazione per l'utente è riuscita. Di seguito è riportato un esempio:

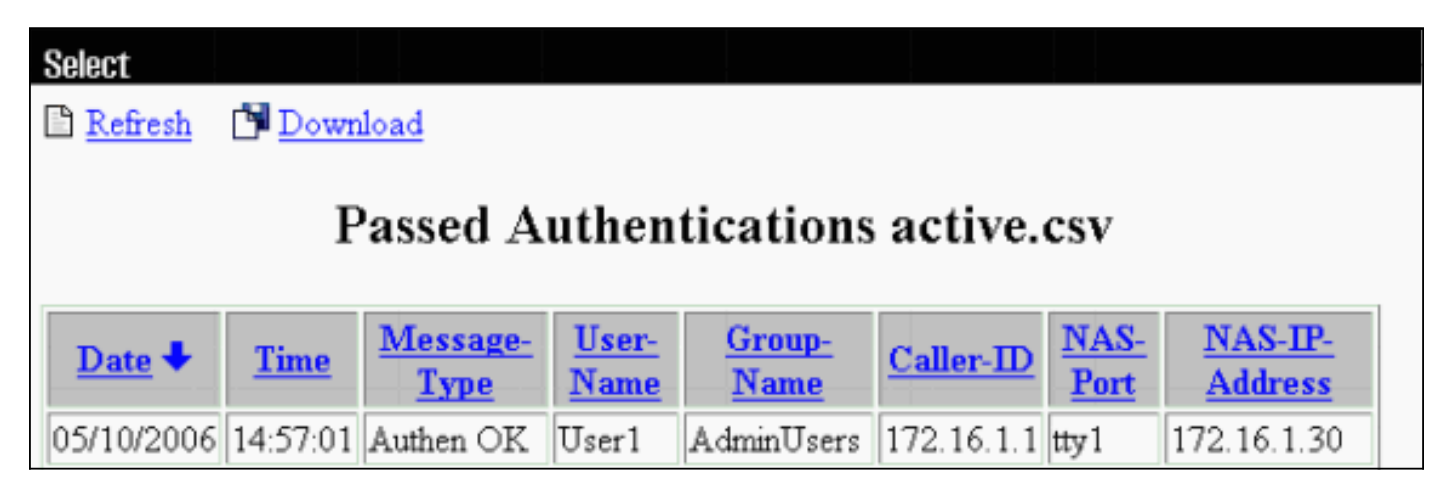

Èpossibile anche usare il comando **show tacacs** per verificare la corretta configurazione del server TACACS+. Di seguito è riportato un esempio:

#### AccessPoint#**show tacacs**

| Tacacs+ | Server             | :   | 172.16.1.1/49 |
|---------|--------------------|-----|---------------|
|         | Socket open        | ns: | 348           |
|         | Socket close       | es: | 348           |
|         | Socket abort       | ts: | 0             |
|         | Socket error       | rs: | 0             |
|         | Socket Timeout     | ts: | 0             |
| Faile   | ed Connect Attempt | ts: | 0             |
|         | Total Packets Ser  | nt: | 525           |

#### Verifica per ACS 5.2

Èpossibile verificare i tentativi di accesso non riusciti/superati per le credenziali da ACS 5.2:

- 1. Fare clic su **Monitoraggio e report > Avvia Visualizzatore report e monitoraggio**.Viene visualizzato un nuovo popup con il quadro comandi.
- 2. Fare clic su **Authentication-TACACS-Today**. Mostra i dettagli dei tentativi non riusciti/superati.

## Risoluzione dei problemi

Èpossibile usare questi comandi di debug sull'access point per risolvere i problemi relativi alla configurazione:

Nota: consultare le <u>informazioni importanti sui comandi di debug</u> prima di usare i comandi di **debug**.

• debug tacacs events: questo comando visualizza la sequenza di eventi verificatisi durante l'autenticazione TACACS. Di seguito è riportato un esempio dell'output di questo comando: \*Mar 1 00:51:21.113: TPLUS: Queuing AAA Authentication request 0 for

```
processing
*Mar 1 00:51:21.113: TPLUS: processing authentication start request id 0
*Mar 1 00:51:21.113: TPLUS: Authentication start packet created for 0(User1)
*Mar 1 00:51:21.114: TPLUS: Using server 172.16.1.1
*Mar 1 00:51:21.115: TPLUS(0000000)/0/NB_WAIT/C6DC40: Started 5 sec timeout
*Mar 1 00:51:21.116: TPLUS(0000000)/0/NB_WAIT: socket event 2
*Mar 1 00:51:21.116: TPLUS(0000000)/0/NB_WAIT: wrote entire 25 bytes request
*Mar
     1 00:51:21.116: TPLUS(0000000)/0/READ: socket event 1
     1 00:51:21.117: TPLUS(0000000)/0/READ: Would block while reading
*Mar
*Mar 1 00:51:21.120: TPLUS(0000000)/0/READ: socket event 1
*Mar 1 00:51:21.120: TPLUS(00000000)/0/READ: read entire 12 header bytes (expect
16 bytes data)
*Mar 1 00:51:21.120: TPLUS(00000000)/0/READ: socket event 1
*Mar 1 00:51:21.120: TPLUS(0000000)/0/READ: read entire 28 bytes response
*Mar 1 00:51:21.121: TPLUS(0000000)/0/C6DC40: Processing the reply packet
*Mar 1 00:51:21.121: TPLUS: Received authen response status GET_PASSWORD (8)
*Mar 1 00:51:21.121: TPLUS: Queuing AAA Authentication request 0 for processing
*Mar 1 00:51:21.121: TPLUS: processing authentication continue request id 0
*Mar 1 00:51:21.122: TPLUS: Authentication continue packet generated for 0
*Mar 1 00:51:21.122: TPLUS(0000000)/0/WRITE/C6DC40: Started 5 sec timeout
*Mar 1 00:51:21.122: TPLUS(0000000)/0/WRITE: wrote entire 22 bytes request
*Mar 1 00:51:21.178: TPLUS(0000000)/0/READ: socket event 1
     1 00:51:21.178: TPLUS(0000000)/0/READ: read entire 12 header bytes (expect
*Mar
6 bytes data)
*Mar 1 00:51:21.178: TPLUS(0000000)/0/READ: socket event 1
*Mar 1 00:51:21.178: TPLUS(0000000)/0/READ: read entire 18 bytes response
*Mar 1 00:51:21.179: TPLUS(0000000)/0/C6DC40: Processing the reply packet
*Mar 1 00:51:21.179: TPLUS: Received authen response status PASS (2)
```

- debug ip http authentication: utilizzare questo comando per risolvere i problemi di autenticazione HTTP. Il comando visualizza il metodo di autenticazione tentato dal router e i messaggi di stato specifici dell'autenticazione.
- debug aaa authentication: questo comando visualizza informazioni sull'autenticazione AAA TACACS+.

Se l'utente immette un nome utente che non esiste sul server TACACS+, l'autenticazione non riesce. Di seguito è riportato l'output del comando **debug tacacs authentication** per un'autenticazione non riuscita:

```
*Mar 1 00:07:26.624: TPLUS: Queuing AAA Authentication request 0 for processing
*Mar 1 00:07:26.624: TPLUS: processing authentication start request id 0
*Mar 1 00:07:26.624: TPLUS: Authentication start packet created for 0(User3)
*Mar 1 00:07:26.624: TPLUS: Using server 172.16.1.1
*Mar 1 00:07:26.625: TPLUS(0000000)/0/NB_WAIT/A88784: Started 5 sec timeout
*Mar 1 00:07:26.626: TPLUS(0000000)/0/NB_WAIT: socket event 2
*Mar 1 00:07:26.626: TPLUS(0000000)/0/NB_WAIT: wrote entire 25 bytes request
*Mar 1 00:07:26.627: TPLUS(0000000)/0/READ: socket event 1
*Mar
     1 00:07:26.627: TPLUS(0000000)/0/READ: Would block while reading
*Mar 1 00:07:26.631: TPLUS(0000000)/0/READ: socket event 1
*Mar 1 00:07:26.632: TPLUS(0000000)/0/READ: read entire 12 header bytes (expect 16
bytes data)
*Mar 1 00:07:26.632: TPLUS(0000000)/0/READ: socket event 1
*Mar 1 00:07:26.632: TPLUS(00000000)/0/READ: read entire 28 bytes response
     1 00:07:26.632: TPLUS(0000000)/0/A88784: Processing the reply packet
*Mar
*Mar 1 00:07:26.632: TPLUS: Received authen response status GET_PASSWORD (8)
*Mar 1 00:07:26.632: TPLUS: Queuing AAA Authentication request 0 for processing
*Mar 1 00:07:26.633: TPLUS: processing authentication continue request id 0
*Mar 1 00:07:26.633: TPLUS: Authentication continue packet generated for 0
*Mar 1 00:07:26.634: TPLUS(0000000)/0/WRITE/A88784: Started 5 sec timeout
*Mar 1 00:07:26.634: TPLUS(0000000)/0/WRITE: wrote entire 22 bytes request
     1 00:07:26.688: TPLUS(0000000)/0/READ: socket event 1
*Mar
*Mar
     1 00:07:26.688: TPLUS(00000000)/0/READ: read entire 12 header bytes (expect 6
bytes data)
*Mar 1 00:07:26.689: TPLUS(0000000)/0/READ: socket event 1
*Mar 1 00:07:26.689: TPLUS(0000000)/0/READ: read entire 18 bytes response
*Mar 1 00:07:26.689: TPLUS(0000000)/0/A88784: Processing the reply packet
*Mar 1 00:07:26.689: TPLUS: Received authen response status FAIL (3)
```

Per visualizzare il tentativo di autenticazione non riuscito su ACS, scegliere **Report e attività > Autenticazione non riuscita**. Di seguito è riportato un esempio:

| <u>Date</u> ♦ | <u>Time</u> | Message-<br><u>Type</u> | <u>User-</u><br>Name | <u>Group-</u><br><u>Name</u> | Caller-<br>ID | <u>Authen-</u><br>Failure-Code | Author-<br>Failure-<br>Code | Author-<br>Data | NAS-<br>Port |
|---------------|-------------|-------------------------|----------------------|------------------------------|---------------|--------------------------------|-----------------------------|-----------------|--------------|
| 05/17/2006    | 19:40:14    | Authen failed           | User3                |                              |               | CS user<br>unknown             |                             |                 |              |

Se si usa una versione software Cisco IOS sull'access point precedente al software Cisco IOS versione 12.3(7)JA, è possibile che venga riscontrato un bug ogni volta che si cerca di accedere all'access point con il protocollo HTTP. L'ID bug Cisco è <u>CSCeb52431</u> (solo utenti <u>registrati</u>).

L'implementazione HTTP/AAA del software Cisco IOS richiede l'autenticazione indipendente di ciascuna connessione HTTP separata. L'interfaccia grafica wireless del software Cisco IOS include il riferimento di molte dozzine di file separati all'interno di una singola pagina Web (ad esempio Javascript e GIF). Pertanto, se si carica una singola pagina nell'interfaccia grafica wireless del software Cisco IOS, dozzine e dozzine di richieste separate di autenticazione/autorizzazione possono raggiungere il server AAA.

Per l'autenticazione HTTP, utilizzare RADIUS o l'autenticazione locale. Il server RADIUS è ancora soggetto alle richieste di autenticazione multiple. RADIUS è tuttavia più scalabile di TACACS+ ed è quindi probabile che produca un impatto meno negativo sulle prestazioni.

Se si deve usare TACACS+ e si ha un Cisco ACS, usare la parola chiave **single-connection** con il comando **tacacs-server**. L'uso di questa parola chiave con il comando elimina la maggior parte del sovraccarico di configurazione/disinstallazione della connessione TCP e probabilmente riduce il carico sul server in una certa misura.

Per il software Cisco IOS versione 12.3(7) JA e successive sull'access point, il software include una correzione. Nella parte restante di questa sezione viene descritta la correzione.

Usare la funzione di cache di autenticazione AAA per memorizzare nella cache le informazioni restituite dal server TACACS+. La funzione di profilo e cache di autenticazione consente all'access point di memorizzare nella cache le risposte di autenticazione/autorizzazione per un utente in modo che le successive richieste di autenticazione/autorizzazione non debbano essere inviate al server AAA. Per abilitare questa funzione dalla CLI, usare questi comandi:

cache expiry cache authorization profile cache authentication profile aaa cache profile

Per ulteriori informazioni su questa funzione e sui comandi, consultare la sezione <u>Configurazione</u> <u>della cache e del profilo di autenticazione</u> in <u>Amministrazione dell'access point</u>.

Per abilitare questa funzione sulla GUI, selezionare **Security > Admin Access** (Sicurezza > Accesso amministratore) e selezionare la casella di controllo **Enable Authentication Server Caching** (Abilita cache server di autenticazione). Poiché questo documento utilizza il software Cisco IOS versione 12.3(7)JA, viene usata la correzione, come mostrato nelle <u>configurazioni</u>.

### Informazioni correlate

- <u>Configurazione dei server RADIUS e TACACS+</u>
- Field Notice: IOS Access Point Bombard il server TACACS+ con richieste
- <u>Autenticazione EAP con server RADIUS</u>
- Supporto dei prodotti wireless
- Documentazione e supporto tecnico Cisco Systems